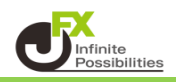

## 1 編集したいラインをクリックします。

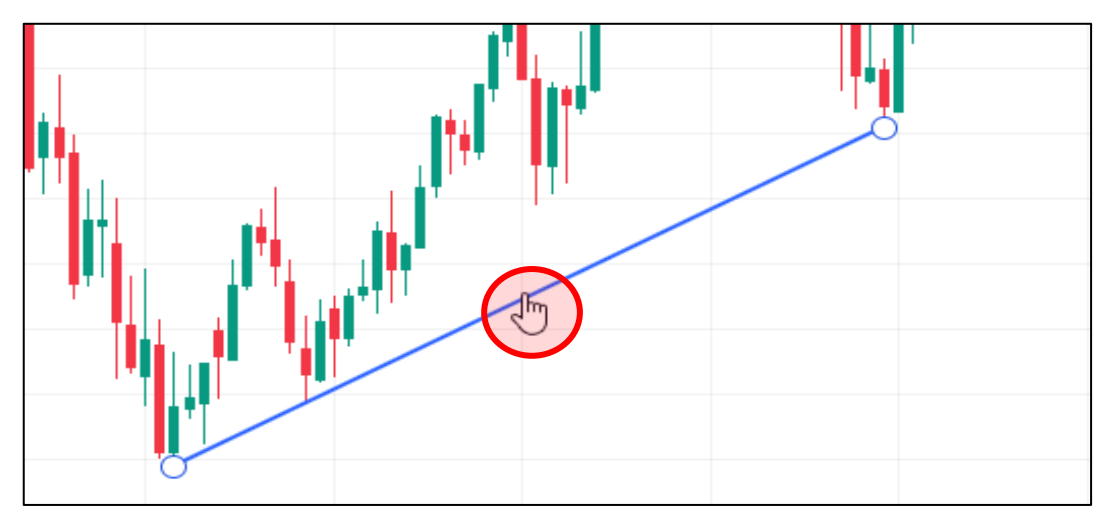

2 編集ツールが表示されます。

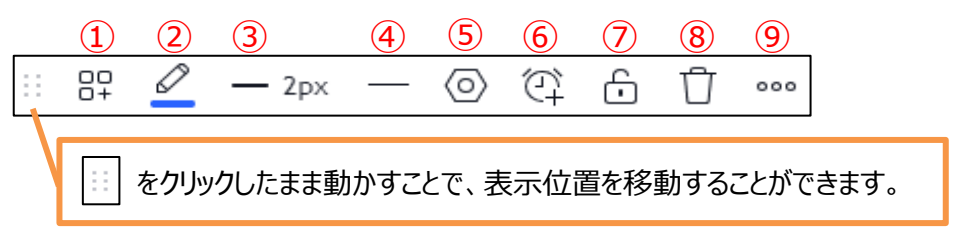

1 描画テンプレートを保存・適用したり、デフォルト描画テンプレートを適用することができます。

| デフォルト描画テンプレートを適用 |                    |
|------------------|--------------------|
| JFX①             | 保存したテンプレートが表示されます。 |

2 ラインの色や透明度を変更することができます。

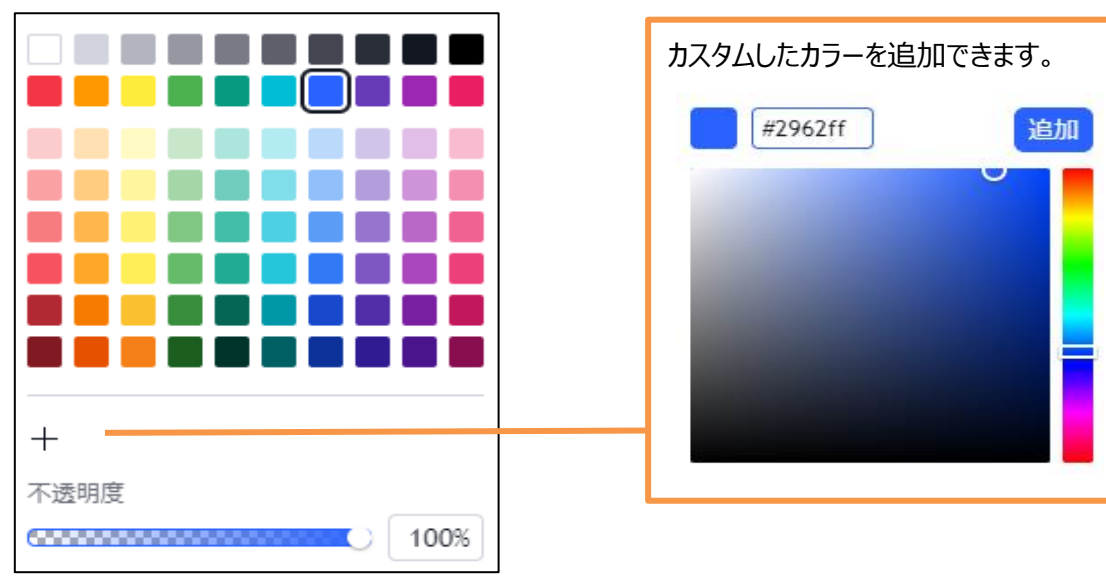

③ ラインの太さを変更できます。

|   | 1px |
|---|-----|
| — | 2px |
| — | Зрх |
| - | 4px |

④ 線種を変更できます。

| — | ライン |
|---|-----|
|   | 破線  |
|   | 点線  |

## ⑤ トレンドラインのスタイル・テキスト・座標・チャートの表示の編集ができます。

| トレンドライン 🖉 🛛 🗙 👋                                                                                                    | スタイル テキスト 座標 可視性                                                                                                    |
|----------------------------------------------------------------------------------------------------|----------------------------------------------------------------------------------------------------|
| スタイル     テキスト     座標     可視性       ライン                                                                                         | □ <del>7</del> ‡,                                                                                                    |
| ○ ラインを左に延長                                                                                                    |                                                                                                    |
| ○ ラインを右に延長                                                                                                    |                                                                                                    |
| 中間点                                                                                                    | テキストの配置 上 ~ 中央 ~                                                                                                    |
| () 価格ラベル                                                                                                    | スタイル テキスト 座標 可視性                                                                                                    |
| 8718†                                                                                                    |                                                                                                    |
| 価格範囲                                                                                                    | #1(価格, バー) 127.219 (220)                                                                                                    |
| □ 比率変化                                                                                                    | #2(価格, バー) 140.243 269                                                                                                    |
| pips数変化                                                                                                    | スタイル テキスト 座標 可視性                                                                                                    |
|                                                                                                    |                                                                                                    |
| () バーの範囲                                                                                                    | <ul> <li>✓ ティック</li> </ul>                                                                                                    |
| <ul><li>     バーの範囲     日時範囲     </li></ul>                                                                                     | ✓ ティック ✓ 秒 1 ↓ 59                                                                                                    |
| <ul> <li>バーの範囲</li> <li>日時範囲</li> <li>距離</li> </ul>                                                                            | <ul> <li>マティック</li> <li>✓ 秒 1 ○ 59</li> <li>✓ 分 1 ○ 59</li> </ul>                                                                                                    |
| <ul> <li>バーの範囲</li> <li>日時範囲</li> <li>距離</li> <li>角度</li> </ul>                                                                | <ul> <li>マティック</li> <li>✓ 秒</li> <li>① か</li> <li>① 分</li> <li>① 59</li> <li>◇ 分</li> <li>① 59</li> <li>◇ 時間</li> <li>② 24</li> </ul>                                               |
| <ul> <li>「ハーの範囲</li> <li>日時範囲</li> <li>距離</li> <li>角度</li> <li>常に統計を表示</li> </ul>                                              | <ul> <li>マ ティック</li> <li>✓ シ 1</li> <li>✓ 分 1</li> <li>✓ 時間 1</li> <li>✓ 24</li> <li>✓ 日 1</li> <li>✓ 366</li> </ul>                                                                |
| <ul> <li>「一の範囲</li> <li>日時範囲</li> <li>距離</li> <li>角度</li> <li>常に統計を表示</li> <li>統計情報の位置 石 ~</li> </ul>                          | <ul> <li>マティック</li> <li>◇ 秒 1 ○ 59</li> <li>◇ 分 1 ○ 59</li> <li>◇ 分 1 ○ 59</li> <li>◇ 時間 1 ○ 24</li> <li>◇ 日 1 ○ 366</li> <li>◇ 週 1 ○ 52</li> </ul>                                 |
| <ul> <li>「一の範囲</li> <li>日時範囲</li> <li>距離</li> <li>角度</li> <li>常に統計を表示</li> <li>統計情報の位置 右 〜</li> <li>テンプ 〜 キャンセル OK</li> </ul>  | <ul> <li>マ ホック</li> <li>ジ ティック</li> <li>ジ 秒 1 0000000000000000000000000000000000</li></ul>                                                                                          |
| <ul> <li>「一の範囲</li> <li>日時範囲</li> <li>距離</li> <li>角度</li> <li>常に統計を表示</li> <li>統計情報の位置 右 、</li> <li>テンブ 、 キャンセル OK</li> </ul>  | <ul> <li>マティック</li> <li>ジ ティック</li> <li>ジ 秒 1 0 59</li> <li>ジ 分 1 59</li> <li>ジ 時間 1 24</li> <li>マ 日 1 366</li> <li>マ 週 1 52</li> <li>マ 月 1 12</li> <li>マ Ranges</li> </ul>         |
| <ul> <li>「パーの範囲</li> <li>日時範囲</li> <li>距離</li> <li>角度</li> <li>常に統計を表示</li> <li>統計情報の位置 右 ~</li> <li>テンブ ~ キャンセル OK</li> </ul> | <ul> <li>✓ ティック</li> <li>✓ 秒</li> <li>✓ 分</li> <li>✓ 時間</li> <li>✓ 日</li> <li>✓ 日</li> <li>✓ 日</li> <li>✓ 日</li> <li>✓ 月</li> <li>✓ Ranges</li> <li>チェックを外したチャートには、設定したラ</li> </ul> |

## 6 アラートの設定と通知方法の設定ができます。

| USDJPY, 1週     | のアラートを作成                                                      | ×                              | USDJPY, 1週のアラートを作成                                                                                                    | $\times$ |
|----------------|---------------------------------------------------------------|--------------------------------|----------------------------------------------------------------------------------------------------|----------|
| 設定通知           |                                                               |                                | 設定 通知                                                                                                    |          |
| 条件             | <ul> <li>♥ USDJPY, 1週</li> <li>交差</li> <li>トレンドライン</li> </ul> | •                              | <ul> <li>アプリに通知 ②</li> <li>モバイルアプリにプッシュ通知を行います。</li> <li>トースト通知を表示する</li> <li>ページの隅に現状の通知を表示します。</li> </ul>                                   |          |
| トリガー           | 1回限り<br>バーの終値毎に1回<br>アラートがトリガーされるの<br>されません                   | バーにつき1回<br>毎分1回<br>Dは1回限りで、繰り返 | <ul> <li>Eメールを送信<br/>プロフィール設定で指定したEメールアドレスに通知を送ります。</li> <li>Webhook URL ②<br/>アラート発動時に、指定したURLにPOSTリクエストを送信します。</li> <li>サウンドを鳴らす</li> </ul> |          |
| 有効期限           | 2024年8月24日 13:52 🗸                                            |                                | アラート発動時に、アラート音を再生します。                                                                                                    |          |
| アラート名<br>メッセージ | USDJPY, 1週 交差 トレン                                             | ドライン                           | 別のヒスールアトレス死にフレーフテキストを送信しより。                                                                                                    | 成        |
|                | {{close}}, {{time}}, {{plot_0}<br>ホルレダーを使用することがで              | 3などの特殊なプレース<br>ごきます。 🕜         |                                                                                                    |          |
|                | =                                                             | ヤンセル 作成                        |                                                                                                    |          |

⑦ ラインをロックすることができます。

└ クリックしたらアイコンが青くなり、ラインがロックされます。

ら しまう一度クリックするとアイコンがもとに戻り、ラインのロックが解除されます。

8 ラインを削除します。

## 9 その他メニューが表示されます。

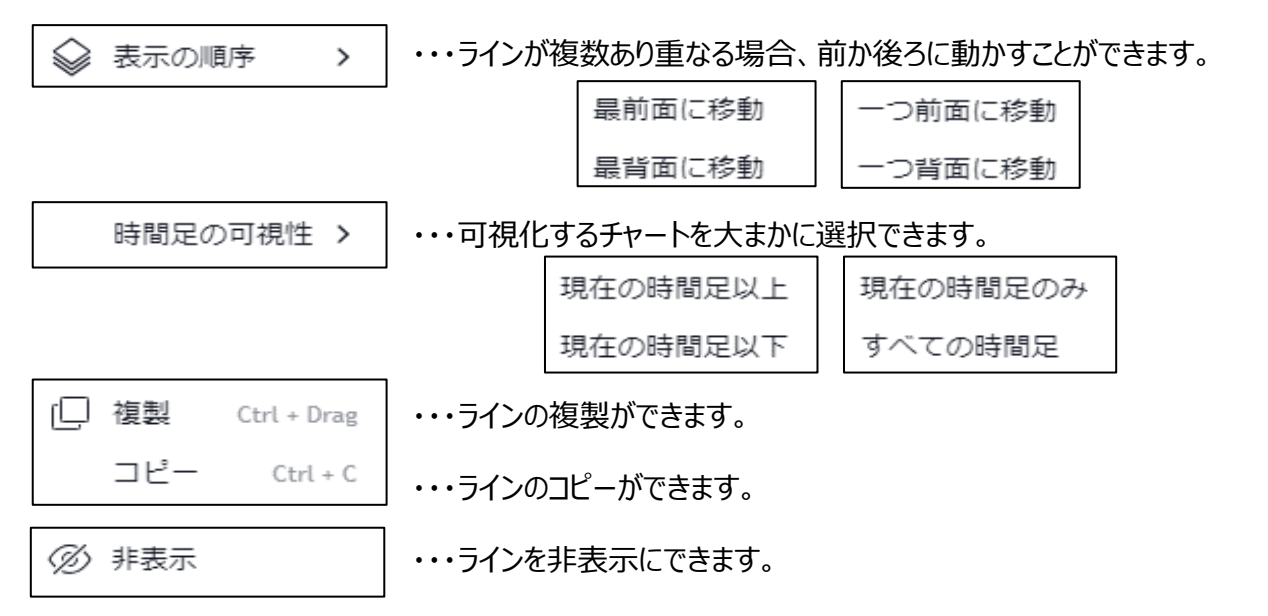